## 보탬e 체크카드 시스템 등록 안내!

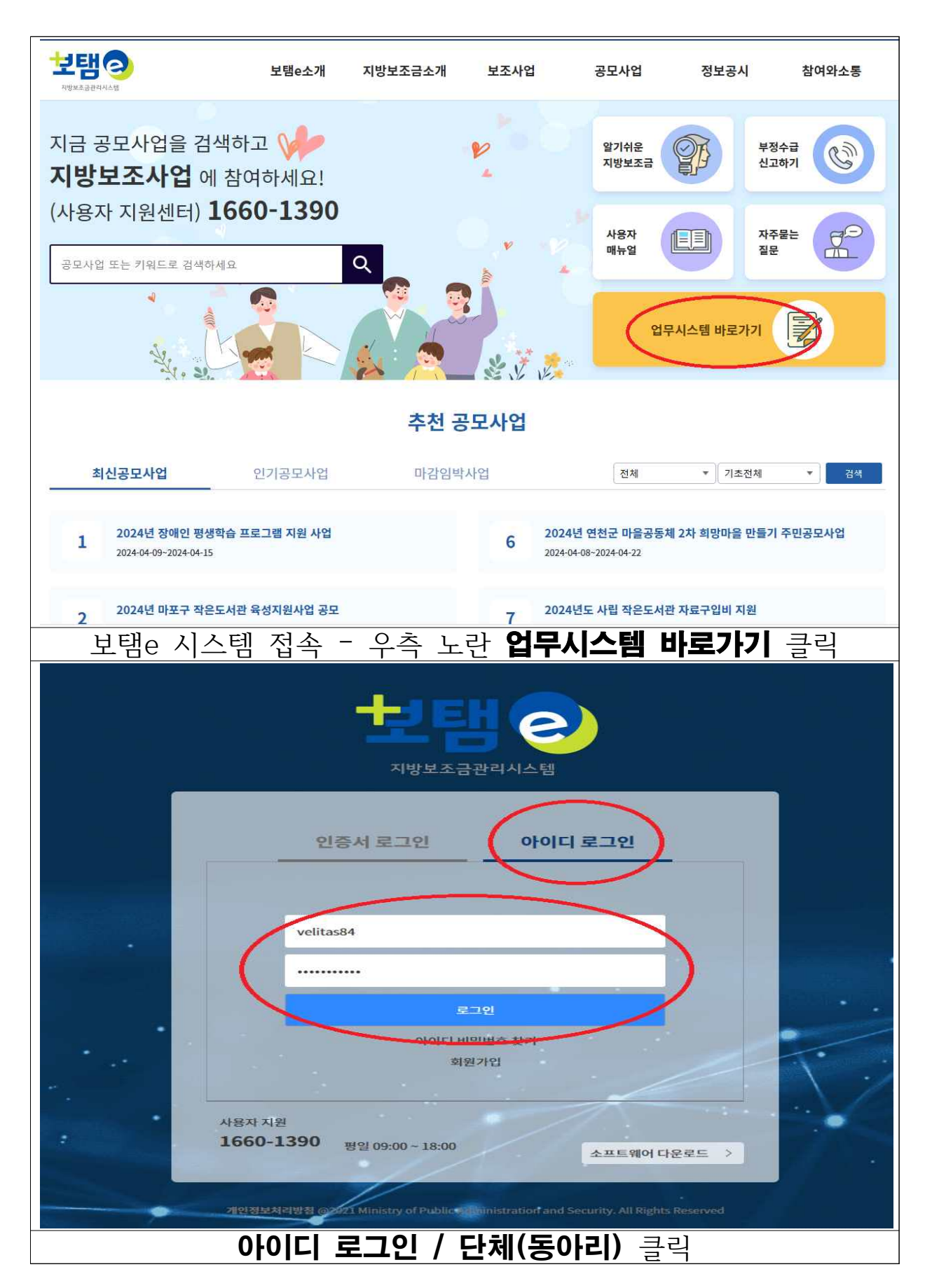

| 보탬@                                                            |                            |                                   |                                                    |                                             | 회계연도 2024 *                |                          |                      | 접속일시(IP)                    | 2024-04-09 10 |
|----------------------------------------------------------------|----------------------------|-----------------------------------|----------------------------------------------------|---------------------------------------------|----------------------------|--------------------------|----------------------|-----------------------------|---------------|
| ▲ <sup>≫</sup> ♠ġ                                              |                            |                                   |                                                    |                                             |                            |                          |                      |                             |               |
| 즐겨찾기                                                           |                            |                                   |                                                    |                                             |                            |                          |                      |                             |               |
| E<br>보조사업선정                                                    | Oļā                        | 리님 좋은 하루                          | 루입니다.                                              |                                             |                            |                          | Q. 전체메뉴 검색           | ĺ.                          | 유사이트          |
| Ø                                                              |                            |                                   |                                                    |                                             |                            |                          |                      |                             |               |
| 교부관리                                                           | • 자                        | 주 <mark>사용하는 메</mark> 뉴           |                                                    |                                             | 더보기 >                      | • 지방보조금                  | 사용자 지원               |                             | -             |
| ₩<br>집행관리                                                      |                            |                                   |                                                    |                                             |                            |                          |                      |                             |               |
| ŵ                                                              |                            |                                   |                                                    |                                             |                            | 전화문의                     | 1660-139             | 0 (평일 09:00 ~               | 18:00)        |
| 사업수영관리                                                         |                            |                                   |                                                    |                                             |                            | 0141475                  | 11101 00-00          | 1∼20-00 고호0                 | 710           |
| सम्बद                                                          |                            |                                   |                                                    |                                             |                            | 이세지인                     | 8 2 05.00            | 7~20.00, 8 # 2              | 세퍼            |
| 글유전보관리                                                         |                            |                                   |                                                    |                                             |                            |                          |                      |                             |               |
| -                                                              |                            |                                   |                                                    |                                             |                            |                          |                      |                             |               |
| 사용자지원                                                          | 3                          | 지사항                               |                                                    |                                             |                            |                          |                      |                             |               |
|                                                                | >                          | 지사항 총 35 건                        |                                                    |                                             |                            |                          |                      |                             | 더보기           |
|                                                                | 순병                         | Щ                                 |                                                    | 제목                                          |                            |                          | 등록자                  | 등록일                         | 조회수           |
|                                                                | 1                          | 2024년 4월 10일(수) 일                 | 시공휴일 지정 <mark>에</mark> 미<br> 위이 즈미드르바 <sup>+</sup> | ት른 보조금 집행 <mark>제</mark> 한 안니<br>처리 바버 벼겨   |                            |                          | 관리자(e호조)             | 2024-04-08                  | 146           |
|                                                                | 3                          | [지정보조금포필] 변신회<br>보탬e 시스템 민간보조사    | 1원의 구진등록인오<br>사업자 교육 교재(4)                         | . 저니 당립 선생<br>별, 에치형/비예치형)                  |                            |                          | 관리자(e호조)<br>관리자(e호조) | 2024-04-02                  | 5619          |
|                                                                | 4                          | 보탬e 시스템 민간보조사                     | ·업자 교육 교재(3)                                       | 월 <mark>, 예</mark> 치형/비예치형)                 |                            |                          | 관리자(e호조)             | 2024-03-04                  | 22582         |
|                                                                | 5                          | 보탬e 시스템 민간보조사                     | 사업자 교육 교재(2)                                       | 별, <mark>예치형/비예치형)</mark><br>- 조나이지 고나이며 개3 | 1.7.*1                     |                          | 교육강사                 | 2024-02-02                  | 18701         |
|                                                                | 6                          | [모뎀e] 외계연도 2023년<br>보탬e 시스템 민간보조사 | 인시망보조금 민간!<br>ት업자 교육 교재(1)                         | 로조사업사 공시업무 관립<br>별, 예치형/비예치형)               | 1 공시                       |                          | 관리사(e오소)<br>교육강사     | 2024-02-01 2024-01-03       | 25128         |
| ~                                                              | 8                          | 신규사용자를 위한 보탬                      | e 사용법관련 간편대                                        | #뉴얼                                         |                            |                          | 관리자(e호조)             | 2023-12-26                  | 20938         |
| <u>é</u> "                                                     | 9                          | (수정공시) 민간 지방보                     | E사업 이월 신청 방                                        | 법 안내관련 공지안내 ⇒                               | ·민간 <mark>이</mark> 월 처리 유예 |                          | 관리자(e호조)             | 2023-12-26                  | 2626          |
| 現果 (1) 2                                                       | 10                         | 이케이즈나 차리저희 개                      | [입사 교육 교세(12<br>서관려 고기거                            | 결)                                          |                            |                          | 기계미                  | 2023-12-04                  | 13811         |
| 보탬이                                                            |                            |                                   | 회계연                                                | 도 2024 -                                    |                            | 접속일시(IP) 2024-04-09 10:: | 16:24(100.22.47.31)  | 59:35 <b>C</b>              | \rm 확단이 이혜림   |
| 확장 🗮 «                                                         | ♠ 홈 보조금전용카드정보관리 ×          |                                   |                                                    |                                             |                            |                          |                      |                             | 60≡>          |
| ★<br>즐겨찾기 Q. 전체매뉴 검색                                           | <b>보조금전용카드정보관리</b> (97002) | 2                                 |                                                    |                                             |                            |                          | 금융정보관리 > 보조금카드       | 드킨리 > 보조 급 <del>전 용리도</del> |               |
| 법<br>보조사업선정 보조금카드관리<br>↓ · · · · · · · · · · · · · · · · · · · | ·회계연도 2024                 |                                   | ¥                                                  | *사업선택 <mark>20245470000</mark>              | 00131569 2024 거창군 청소년동아리   | 지원사업                     |                      | 3                           | D 조희          |
| 교부관리 보조금전용카드사용내역관리 (97…                                        | 🛛 안내                       |                                   |                                                    |                                             |                            |                          |                      |                             |               |
| ₩ → 금융사용자환경관리<br>진행관리                                          | • 사업자등록번호 혹은 대표자주민등록번      | 호로 등록한 카드발급정보가 없는 경               | 우 카드조회가 불가합니                                       | 다. 단체정보관리화면(97017)                          | 에서 정보를 추가해 주시기 바랍니다.       |                          |                      |                             |               |
| ŵ                                                              | • 카느 석세는 카느 등록 당일 또는 등록한   | 수행사업이 쇠송 상산바감난계인 경                | 우 가능합니다.                                           |                                             |                            |                          |                      |                             |               |
| 사업수행관리                                                         | • <mark>사</mark> 업정보       |                                   |                                                    |                                             |                            |                          |                      |                             |               |
| · · · · · · · · · · · · · · · · · · ·                          | 보조사업ID                     |                                   |                                                    |                                             | 보조사업명                      |                          |                      |                             |               |
| 69                                                             | 사업비                        |                                   |                                                    |                                             | 기관명                        |                          |                      |                             |               |
| 금융정보관리                                                         | 사업기간                       |                                   |                                                    |                                             | 지방자치단체                     |                          |                      |                             |               |
| 사용자지원                                                          | 사업자등록번호                    |                                   |                                                    |                                             | 법인등록번호                     |                          |                      |                             |               |
|                                                                | 네표사구인등록인오                  |                                   |                                                    |                                             | 서요구성경매구군                   |                          |                      |                             |               |
|                                                                | ▶ 보조금전용카드목록 총 0 건          |                                   |                                                    |                                             | 2445 P.25 (25)             |                          | 제로페이신청/취             | 소 신용체크신두                    | 1등록 삭제        |
|                                                                | 순번 카드구분                    | 카드사명                              | 카드번호                                               | 한글회원명                                       | 결제은행명                      | 결제계좌번호                   | 결제일                  | 카드상태 :                      | 카드발급일자        |
|                                                                |                            |                                   |                                                    |                                             |                            |                          |                      |                             |               |
| 왼쪽                                                             | "금융정!                      | 보관리"                              | _                                                  | "보조                                         | 금카드                        | 관리"                      | 클릭                   | -                           |               |
| "보조                                                            | 금전용카드                      | =정보곤                              | <b>!</b> 리"                                        | 클릭                                          | - "사                       | 업선택"                     | ' (20                | )24                         |               |
| נר                                                             | 차구처소니                      | <b>취</b> 돈이님                      | 지원                                                 | 사언)                                         | - "7                       | [회] -                    | 크리                   |                             |               |

| 보탬⊘                                                                              |                                                                                                    | 회계인도 2024 ~                                                                                                    | 접속일시(IP) 2024-04-09 10:16:24(100.22.47.31) 59:39 🕻       | \varTheta 획단이 이혜림 |
|----------------------------------------------------------------------------------|----------------------------------------------------------------------------------------------------|----------------------------------------------------------------------------------------------------|----------------------------------------------------------|-------------------|
| ▲<br>확장 <u>=</u> «                                                               | ♠ 홈 보조금전용카드정보관리 ×                                                                                     |                                                                                                    |                                                          | 60≡>              |
| ★<br>즐거찾기 Q. 전체메뉴 검색                                                             | <b>보조금전용카드정보관리</b> (97002)                                                                            |                                                                                                    | 금융평보편리> 보조금카드편리> 보조금편용                                   | 카드정보관리 🏠 🕜        |
| ▲<br>보조사업선정 ▼ 보조금카드관리                                                            | ·회계연도 2024                                                                                            | ▼ *사업선택 20245470000000131569 2024 기창군 청소년                                                                      | 통아리 지원사업 ▼                                               | <b>ع</b> ق        |
| · · · · · · · · · · · · · · · · · · ·                                            | D 안내                                                                                                  |                                                                                                    |                                                          |                   |
| ₩ → 금융사용자환경관리<br>집행관리                                                            | <ul> <li>사업자등록번호 혹은 대표자주민등록번호로 등록한 키드발급정보기</li> <li>카드 삭제는 카드 등록 당일 또는 등록 한 수행사업이 최종 전산마감(</li> </ul> | · 없는 경우 키드조회가 불가합니다. 단체정보관리화면(97017)에서 정보를 추가해 주시기 바립니<br><mark>1계인 경우 기능합니다.</mark>                           | l¢.                                                      |                   |
| ○○○○○○○○○○○○○○○○○○○○○○○○○○○○○○○○○○○○                                             | · 사업정보                                                                                                | a Bayon Radions                                                                                                |                                                          |                   |
| III<br>정산관리                                                                      | 보조사업ID 20245470000000131569                                                                           | 보조시업명 202                                                                                                    | 4 거청군 청소년동아리 지원사업                                        |                   |
| 47                                                                               | 사업비 1,000,000                                                                                         | 기관명 획단                                                                                                    | ĮOĮ                                                      |                   |
| 금응정보관리                                                                           | 사업기간 2024-04-01~2024-11-30                                                                            | 지방자치단체 경상                                                                                                    | 남도기청군                                                    |                   |
| θ                                                                                | 사업자등록번호 -                                                                                             | 법인등록번호 -                                                                                                    |                                                          |                   |
| 사용자지원                                                                            | 대표자주민등록번호 851220-2*****                                                                               | 사업수행상태구분 수현                                                                                                    | 16                                                       |                   |
|                                                                                  | › 보조금전용카드목록 총 0 건                                                                                     |                                                                                                    | 재로페이신청/취소 신용체크                                           | 신규등록 삭제           |
| 내<br>F업자등록번호 혹은 대표자격<br>F드 추가를 원하는 행에서 카<br>F드상태 기본값은 '인증실폐'<br>F드 추가를 원하는 행을 체크 | 5민등록번호로 등록한 카드발급정보가 없<br>드 발급시 등록한 카드대금결제은행을 선<br>이며 카드은행 인증 성공시 '인증성공'으<br>한 후 추가 버튼을 클릭 전 등록하려는 보:  | 는 경우 카드조회가 불가합니다. 단체정보관리화(<br>택하고 카드대금결제계좌번호를 입력 후 인증버튼<br>로 변경되어 카드 추가가 가능합니다.<br>조사업이 맞는지 상단 보조사업ID 와 보조사업명을 | 면(97017)에서 정보를 추가해 주시기 바랍니<br>을 클릭하세요.<br>확인하신 후 등록바랍니다. | <b>.</b> [C}.     |
| 카드 등록대상 조회                                                                       |                                                                                                    |                                                                                                    |                                                          |                   |
| 보조사업ID 202454700                                                                 | 00000131569                                                                                           |                                                                                                    | × ·년동아리지                                                 | 원사업               |
| *카드사 <mark>전체</mark><br>카드분류                                                     | *<br>*                                                                                                | 카드 조회는 사업자분류가 개인(내국인/외<br>자등록번호가 필요합니다.<br>확인버튼을 클릭하시면 단체정보관리(970.                                             | 국인)이 아닌경우 사업<br>17)메뉴로 이동합니다.                            | 8:<br>성명          |
| 금 전용카드 조회결과 총 0                                                                  | 건                                                                                                    |                                                                                                    |                                                          |                   |
| :번 구분 :                                                                          | 회원명 카드사명                                                                                              |                                                                                                    | ्रम्ध                                                    | 결제계               |
|                                                                                  |                                                                                                    | 등록된 내용이 없습니                                                                                                    | 4                                                        |                   |
|                                                                                  | 창 뜨                                                                                                   | 면 <b>"취소" 누르기</b>                                                                                              |                                                          |                   |

| 사업카드 등록대상                                                                        | 29                                                                     |                                                                            |                                                                       |                                                         |                                                |                                    |                          |              | ×                  |
|----------------------------------------------------------------------------------|------------------------------------------------------------------------|----------------------------------------------------------------------------|-----------------------------------------------------------------------|---------------------------------------------------------|------------------------------------------------|------------------------------------|--------------------------|--------------|--------------------|
| ☐ 안내<br>• 사업자등록번호 혹은<br>• 카드 추가를 원하는<br>• 카드상태 기본값은 <sup>1</sup><br>• 카드 추가를 원하는 | 대표자주민등록번호<br><mark>병에서 카드 발급시</mark> 등<br>긴중실패'이며 카드은<br>找을 체크한 후 추가 비 | 2로 등록한 카드발급정<br><mark>록한 카드대금결제온</mark><br>8행 인증 성공시 '인증성<br>버튼을 클릭 전 등록하리 | 보가 없는 경우 카드조회기<br>병을 선택하고 카드대금결<br>j공'으로 변경되어 카드 추<br>t는 보조사업이 맞는지 상[ | 불가합니다. 단체정<br>체계좌번호를 입력 록<br>가가 가능합니다.<br>난 보조사업ID 와 보: | !보관리화면(97017)0<br>호 인중버튼을 클릭하셔<br>조사업명을 확인하신 : | 세서 정보를 추가해 주시기<br>네요.<br>후 등록바랍니다. | [바랍니다.                   |              |                    |
| ▶ 사용카드 등록대상 조회                                                                   |                                                                        |                                                                            |                                                                       |                                                         |                                                |                                    |                          |              |                    |
| 보조사업ID 20                                                                        | 245470000000131                                                        | 569                                                                        |                                                                       |                                                         | 보조 <mark>사</mark> 업명                           | 2024 거창군 <mark>청</mark> 소년동        | 아리 지원사업                  |              |                    |
| *카드사 <mark>NI</mark><br>카드분류 체                                                   | 농협카드<br>크카드                                                            |                                                                            | <ul> <li>✓ 기관유형</li> <li>▼ 카드번호</li> </ul>                            | 내국인(개인)<br>9441-1772                                    |                                                | · 대표자주민등록                          | 록번호 851220-2**<br>성명 이혜림 | ****         | $\sim$             |
| · 모소금 신용가드 소외일<br>- 순번 구분<br>- 1 체크카드                                            | 과 응 I 긴<br>회원명<br>이*림                                                  | 카드사명<br>NH농협카드                                                             | 카드번호<br>9441-17**-****-2039                                           | 결제일<br>01                                               | 카드상태<br>신규발급                                   | 결제은행명<br><mark>선택</mark>           | 결제계좌번호<br>▼              | 카드은행인증<br>인증 | 카드상태<br>인중실패       |
|                                                                                  |                                                                        |                                                                            |                                                                       |                                                         | а — — Х                                        |                                    |                          |              |                    |
|                                                                                  |                                                                        |                                                                            |                                                                       |                                                         |                                                |                                    |                          |              |                    |
|                                                                                  |                                                                        |                                                                            |                                                                       |                                                         |                                                |                                    |                          |              |                    |
|                                                                                  |                                                                        |                                                                            |                                                                       |                                                         |                                                |                                    |                          |              |                    |
|                                                                                  |                                                                        |                                                                            |                                                                       |                                                         |                                                |                                    |                          | <u>جً</u>    | 라 <mark>문</mark> 기 |
| 카드                                                                               | 사 "                                                                    | NH농협                                                                       | <b>눸카드</b> "                                                          | 선택                                                      | - 카.                                           | 드분류                                | "체크카                     | <u>⊏</u> "   | _                  |
| •                                                                                | •                                                                      |                                                                            |                                                                       | /                                                       |                                                |                                    |                          |              |                    |

| 사업카드 등록대상 조회                                                                                                    |                                                                                                    |           |
|----------------------------------------------------------------------------------------------------|----------------------------------------------------------------------------------------------------|-----------|
| □ 안내<br>• 사업자등록번호 혹은 대표자주민등록번호로 등록한 카드<br>· 카드 추가를 원하는 행에서 카드 발급시 등록한 카드대급<br>· 카드상태 기본값은 '인증실패'이며 카드은행 인증 성공시<br>· 카드 추가를 원하는 행을 체크한 후 추가 버튼을 클릭 전 | 드발급정보가 없는 경우 카드조회가 불가합니다. 단체정보관리화면(97017)에서 정보를 추가해 주시기 바랍니다.<br>금결제은행을 선택하고 카드대금결제계적번호를 입력 후 인증버튼을 클릭하세요.<br>시 '인증성공'으로 변경되어 카드 추기가 가능합니다.<br>! 등록하려는 보조사업이 맞는지 상단 보조사업ID 와 보조사업명을 확인하신 후 등록바랍니다. |           |
| ▶ 사용카드 등록대상 조회                                                                                                    |                                                                                                    |           |
| 보조사업ID 2024547000000131569                                                                                                    | 보조사업명 2024 거청군 청소년동아리 지원사업                                                                                                    |           |
|                                                                                                    |                                                                                                    |           |
| *카드사 NH농협카드<br>카드부르 체크카드                                                                                                    | ·         기관유형 내국인(개인)         대표자주민등록번호         851220-2******           ·         카드버호         9441.1772.0061.2039         성명 이혜리                                                                |           |
|                                                                                                    |                                                                                                    | ত ক       |
| ▶ 보조금 저용카드 조회결과 초 1 거                                                                                                    |                                                                                                    |           |
| · 도남 전망가 드 노직 문학 이 가 문 전 가 드 사망                                                                                                    | 명 카드번호 결제일 카드상태 결제은행명 결제계좌번호                                                                                                    | 카드은행인증 카드 |
| ▶ 1 체크카드 이*림 NH농협키                                                                                                    | 카드 9441-17**-****-2039 01 신규발급 지역 농축협 🔻 3511319245773                                                                                                    | 인증 인중     |
| 결제은행명 "지<br>- "인증<br>- 왼<br>-                                                                                                    | 역 농축협"(스크롤 맨 아래쪽에 있음)<br>등" 누르면 "인증성공" 이라고 뜨면<br>!쪽 순번 옆 체크박스 체크하고 -<br>오른쪽 아래 "추가" 버튼 클릭!                                                                                                    | 체크!       |
| ★인증 실패                                                                                                    | 시 "농협은행" 또는 "농협중앙" 체크                                                                                                    | 3!        |
| ・<br>・<br>・<br>・<br>・<br>・<br>・<br>・<br>・<br>・<br>・<br>・<br>・<br>・<br>・<br>・<br>・                                                                   | 보조사업명 2024 거청군 청소년<br>X<br>1개의 카드를 수행사업ID: 20245470000000131569<br>수행사업명: 2024 거청군 청소년동아리 지원사업 사업에 등록하<br>시겠습니까?<br>취소 확인                                                                          |           |
|                                                                                                    | - 창 뜨면 "확인"                                                                                                    |           |